| الش<br>الشكاء الديني.  | راهنمای درخواست و پیگیری صدور تاییدیه مدارک تحصیلی از آموزش و پرورش |
|------------------------|---------------------------------------------------------------------|
| تاريخ تهيه: ۱٤٠٢/١١/٠١ | تهیه و تنظیم: اداره پذیرش و امور مشمولین– دانشگاه ارومیه            |

## الف) ثبت درخواست تاییدیه تحصیلی

برای ثبت درخواست صدور تائیدیه تحصیلی از آموزش و پرورش، ابتدا وارد سامانه نمانه emt.medu.ir شوید. سپس راهنمای سامانه صدور تاییدیه تحصیلی را از صفحه اول سامانه فوق دریافت و مطالعه نمایید. با انتخاب گزینه ثبت نام مدرک تحصیلی وارد صفحه مربوط به ثبت درخواست شوید(شکل۱). در این صفحه طبق راهنمای سامانه صدور تاییدیه تحصیلی مراحل ثبت درخواست را تا مرحله دریافت کد پیگیری ادامه دهید و در انتها نسخه چاپی درخواست صدور تاییدیه و کد پیگیری درخواست را تهیه و همراه خود داشته باشید.

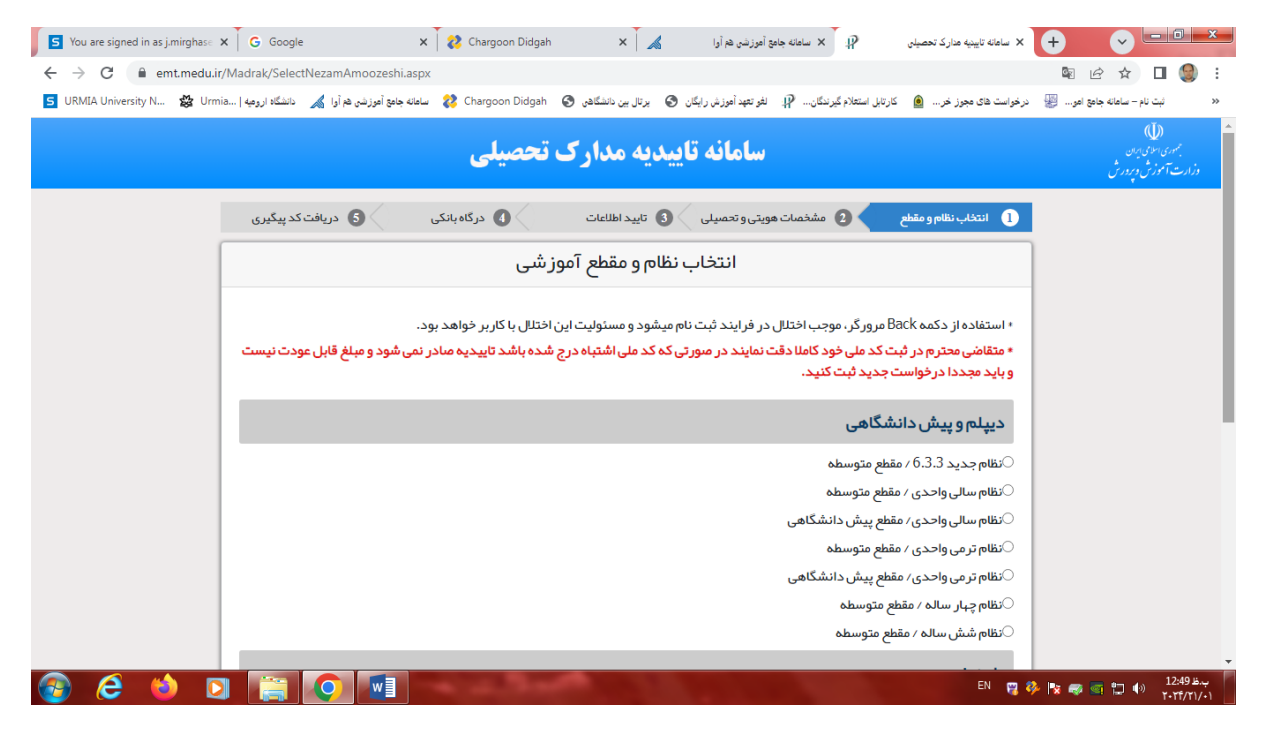

شکل ۱- صفحه اول ثبت درخواست صدور تاییدیه تحصیلی در سامانه آموزش و پرورش

#### یادآوری مهم:

لازم است بعد از ثبت درخواست صدور تاییدیه تحصیلی برای اطلاع از وضعیت صدور یا عدم صدور تاییدیه تحصیلی از طریق سایت فوق اقدام به پیگیری درخواست تاییدیه تحصیلی نمایید و تا حصول نتیجه این کار را ادامه دهید.

## ب)پیگیری درخواست تاییدیه تحصیلی

برای پیگیری درخواست صدور تاییدیه تحصیلی ابتدا وارد سامانه emt.medu.ir شوید و با توجه به گامهای زیر درخواست صدور تاییدیه تحصیلی خود را پیگیری نمایید.

## گام اول:

با انتخاب گزینه "پیگیری مدرک تحصیلی" وارد صفحه ورود به سیستم شوید. در این صفحه با درج کد ملی و کد پیگیری درخواست تاییدیه که قبلا در مرحله درخواست تاییدیه تحصیلی دریافت نمودهاید وارد سامانه شوید.

| ل))<br>سامانه تاییدیه مدارک تحصیلی<br>دن وردرن                                                                                                    | ()<br>جمهوری ا <sup>ر</sup><br>وزارت آمو <sup>:</sup> |
|----------------------------------------------------------------------------------------------------|-------------------------------------------------------|
|                                                                                                    |                                                       |
| در این سامانه متقاضیان تاییدیه مدارک با درج مشخصات فردی و مشخصات مدرک تحصیلی خود از منطقه اموز ش و پرورش مبادر کننده مدرک، برای دانشگاه یا هر ساز مان استعلام     |                                                       |
| گیرنده تقاضای استعلام مدرک تحصیلی نمایند.                                                                                                    |                                                       |
| پس از انجام مر احل ثبت در خواست، شماره پیگیری صادر می شود که به صورت پیامک بر ای موبایل متقاضی ار سال می شود. متقاضی می تواند از طریق گزینه پیگیری تاییدیه تحصیلی |                                                       |
| آخرین وضعیت در خواست خود را مشاهده کند.                                                                                                    |                                                       |
| این در خواست در مناطق آموز ش و پر ور ش بر ر سی می شود و در صورت وجود و صحت مدر ک تحصیلی متقاضی، بر اساس مدار ک و مستندات موجود در آموز ش و پر ور ش گواهی تاییدیه  |                                                       |
| مدرک تحصیلی مورد نظر را صادر می نماید. این تاییدیه مدرک به صورت الکترونیک بر ای استعلام گیرنده ار سال می شود.                                                     |                                                       |
| مدارک موجود شامل دو مدرک تاییدیه تحصیلی و سوابق فارغ التحصیلی(ریز نمرات و محلهای تحصیل) است که بر ای ثبت نام در دانشگاهها و مراکز آموز ش عالی و کلیه ساز مانهای   |                                                       |
| استعلام گیرنده صادر می شود و مبلغ دریافتی از متقاضی بر ای هر مدرک بیست دو هزار صد و ده تومان است.                                                                 |                                                       |
| ثبت نام مدرک تحصیلی ایگیری مدرک تحصیلی اراهنمایی ثبت نام                                                                                                    |                                                       |

# گام دوم: ورود به سامانه با استفاده از کد ملی و کد پیگیری درخواست صدور تاییدیه تحصیلی

| ی 🚍 پیگیری وضعیت تاییدیہ 🛛 را هنمای ثبت نام 🤶 سوالات متداول 📕 را هنمایی انتخاب نظام | فحه اصلی 🛛 ثبت نام تاییدیه تحصیا | ۵۵ 😭 مد                                 |
|-------------------------------------------------------------------------------------|----------------------------------|-----------------------------------------|
| سامانه تاییدیه مدارک تحصیلی                                                         | بان<br>ډېورش                     | )<br>جمهوری اسلامی ایر<br>وزارت آموزش و |
| پیگیری وضعیت در خواست تاییدیه تحصیلی                                                |                                  |                                         |
| ، ممکن است موجب اختلال در فرایند گردد و مسئولیت این اختلال با کاربر خواهد بود.      | استفاده از دکمه Back مرورگر      |                                         |
| 2741682100                                                                          | کد ملی / کد اتباع                |                                         |
| 40202055991126                                                                      | کد پیگیری                        |                                         |
| DBSGB                                                                               |                                  |                                         |
| D98QB                                                                               | کد امنیتی                        |                                         |
|                                                                                     |                                  |                                         |
| ادامه                                                                               |                                  |                                         |

| بر الشکار<br>المراجع   | راهنمای درخواست و پیگیری صدور تاییدیه مدارک تحصیلی از آموزش و پرورش |
|------------------------|---------------------------------------------------------------------|
| تاريخ تهيه: ۱٤٠٢/۱۱/۰۱ | تهیه و تنظیم: اداره پذیرش و امور مشمولین– دانشگاه ارومیه            |

#### گام سوم:

در این صفحه وضعیت درخواستهای تاییدیه تحصیلی ثبت شده با کد ملی شما قابل مشاهده است.

| ویرایش<br>استعلام<br>گیرندہ | ويرايش | نوع مدرک          | عنوان          | استعلام گیرنده | وضعیت در خواست                               | تاریخ ثبت<br>تقاضا | کد پیگیری      | کد ملی ⁄کد<br>اتباع | نام پدر | نام و نام خانوادگی     |
|-----------------------------|--------|-------------------|----------------|----------------|----------------------------------------------|--------------------|----------------|---------------------|---------|------------------------|
| ویرایش<br>استعلام<br>گیرندہ |        | تاییدیہ<br>تحصیلی | دانشگاه ارومیه | دانشگاه ارومیه | در حال برر سی در<br>آموز ش و پرور ش<br>منطقه | 1402/10/30         | 40202055991126 | 2741682100          | زلفعلى  | مبین محمد پور<br>آیزلو |
|                             |        |                   |                |                |                                              |                    |                |                     |         | تعداد کل رکوردھا: 1    |

آر شیو در خواست های متقاضی بر اساس کد ملی

توجه: در صورتی که وضعیت در خواست بر ابر با "دار ای نقص اطلاعات و ار سال شده به متقاضی" بود روی دکمه ویر ایش کلیک نمایید و سپس نسبت به اصلاح اطلاعات اقدام نمایید

توجه: وضعیت در خواست "دارای نقص اطلاعات و ار سال شده به متقاضی" به این معنی است که : این در خواست توسط آموز ش و پرور ش برر سی شده و دارای نقص تشخیص داده شده است و توسط دکمه ویرایش شما میتوانید نسبت به اصلاح اطلاعات اقدام نمایید

توجه: وضعیت درخواست "بررسی نشده سمت استعلام گیرنده" به این معنی است که : مراحل کار در آموزش و پرورش انجام شده و تاییدیه صادر شده و به استعلام گیرنده ارسال شده است . ولی هنوز توسط دانشگاه یا ساز مان استعلام گیرنده دریافت نشده است. برای پیگیری موضوع باید به دانشگاه یا ساز مان استعلام گیرنده مراجعه شود و نیازی به مراجعه به آموزش و پرورش نیست

توجه: وضعیت در خواست "در حال برر سی در آموزش و پرورش منطقه" به این معنی است که : در خواست شما در اداره آموزش و پرورش منطقه محل مىدور مدرک در فرایند بررسی قرار دارد

توجه ۱: در صورتی که وضعیت درخواست برابر با <mark>"دارای نقص اطلاعات و ارسال شده به متقاضی"</mark> بود روی دکمه "ویرایش" کلیک نمایید و سپس نسبت به اصلاح اطلاعات اقدام نمایید.

توجه ۲: وضعیت درخواست "دارای نقص اطلاعات و ارسال شده به متقاضی" به این معنی است که: این درخواست توسط آموزش و پرورش بررسی شده و دارای نقص تشخیص داده شده است و توسط دکمه ویرایش شما میتوانید نسبت به اصلاح اطلاعات اقدام نمایید.

توجه<sup>۳</sup>: وضعیت درخواست "بررسی نشده سمت استعلام گیرنده" به این معنی است که: مراحل کار در آموزش و پرورش انجام شده و تاییدیه صادر شده و به استعلام گیرنده ارسال شده است. ولی هنوز توسط دانشگاه یا سازمان استعلام گیرنده دریافت نشده است. برای پیگیری موضوع باید به دانشگاه یا سازمان استعلام گیرنده مراجعه شود و نیازی به مراجعه به آموزش و پرورش نیست.

توجه ٤: وضعیت درخواست "در حال بررسی در آموزش و پرورش منطقه" به این معنی است که: درخواست شما در اداره آموزش و پرورش منطقه محل صدور مدرک در فرایند بررسی قرار دارد.